## 第40回 眉山循環器カンファレンス

徳島大学病院循環器内科では、病診連携の一環として、循環器疾患の知識を深め、 親睦をはかるために"眉山循環器カンファレンス"を行っています。 今回は、「心不全」をテーマに、実地医家の 先生方のお役に立てるような情報提供をさせていただきます。 また特別講演では、三豊総合病院 循環器科 主任部長兼循環器病センター長 髙石 篤志 先生よりご講演頂きます。

## 【日時】2021年10月21日(木) 19:00-20:55

(Hybrid形式:現:

【場所】徳島大学病院 西病棟11階 日亜メディカルホール

徳島市蔵本町3-18-15 TEL 088-633-7851(循環器内科) (ホームページアドレスhttp://square.umin.ac.jp/TOKUSHIM/)

酒とWeb配信)

## ♦ PROGRAM ♦

| 19:00 < 情報提供 >                                                                                                    | バイエル薬品             | 株式会社                                     |  |  |  |
|----------------------------------------------------------------------------------------------------|--------------------|------------------------------------------|--|--|--|
| 19:10 < Opening Remarks>                                                                                                    | 循環器内科              | 川端 豊                                     |  |  |  |
|                                                                                                    | 医療センター             | 循環器内科                                    |  |  |  |
| 各演題10分                                                                                                    | 医長 荒湖              | 頼 裕己 先生                                  |  |  |  |
|                                                                                                    | 循環器内科              | 山口 浩司                                    |  |  |  |
|                                                                                                    |                    |                                          |  |  |  |
| Ⅰ.「 左冠動脈主幹部の急性冠症候群2例 」                                                                                                    | 循環器内科              | 手束 一貴                                    |  |  |  |
| 日「 漢史社の錠社心間炎の1個」                                                                                                    | 活得哭内利              | 而修 白仁                                    |  |  |  |
|                                                                                                    | VE 나무 슈퍼 / 기 / イ   |                                          |  |  |  |
| Ⅲ.「携帯型心電計にてST変化を確認し得た冠                                                                                                    | 攣縮性狭心症             | の1例」                                     |  |  |  |
|                                                                                                    | 循環器内科              | 松本 和久                                    |  |  |  |
|                                                                                                    |                    |                                          |  |  |  |
| 19:45 <特別講演> 座長                                                                                                    | 循環器内科              | 佐田 政隆                                    |  |  |  |
| 『 当院における心不全診療の取り組み                                                                                                    |                    |                                          |  |  |  |
| ~より充実した日常生                                                                                                    | 活を目指し              | τ~ 』                                     |  |  |  |
| <br>  三豊総合病院 副院長兼循環器病センター長 高石                                                                                                    | 5 篤志 <sub>先生</sub> |                                          |  |  |  |
| 20.45 Closing Pomorka                                                                                                    | <b>淮</b> 潭聖内彩      | 化田 政略                                    |  |  |  |
|                                                                                                    | 1個块砳竹科             |                                          |  |  |  |
| Web バイエル薬品 ZOOM ウェビナー 事前登録URL&2次元バーコ                                                                                                    | コード                |                                          |  |  |  |
| 機構用<br>事前登録 https://bayer.zoom.us/webinar/register/WN Pncs lARKe                                                                             | JXmt6BHTGKA        |                                          |  |  |  |
|                                                                                                    | 循環器内科・バイエル薬品(株)と   | <b>レニノト・ボイー・ト・・・</b><br>共有させていただき、 医薬品およ |  |  |  |
| ○レムナネナにはオッショー和取用状では少いのパーパーパーとし良いとしたいという、ツインビン用していたのプログラムノの強い中しています。<br>たるモスローへもよっては、使いた日本でなた別いたなども、カム、ここの小したプロへの際は、即に広いない周囲になったのにつきのなってい、われ、 | ミ 当日 会提ではお帰り田のタクシー | チケットの配布けいたしません                           |  |  |  |

共催 徳島大学病院 循環器内科・バイエル薬品株式会社

ご了承の程、何卒よろしくお願い申し上げます。連絡先:バイエル薬品株式会社 池田 和紀 (080-2473-6769)

|                        | 簡単マニュアル                                                                                                    |                                                                                                    |                                                                                                    |  |  |
|------------------------|----------------------------------------------------------------------------------------------------|----------------------------------------------------------------------------------------------------|----------------------------------------------------------------------------------------------------|--|--|
| バイエル薬品 Zoom ウェビナー 参加方法 |                                                                                                    |                                                                                                    |                                                                                                    |  |  |
|                        | PCからのご参加                                                                                                    |                                                                                                    | スマートデバイスからのご参加                                                                                                    |  |  |
|                        |                                                                                                    |                                                                                                    |                                                                                                    |  |  |
| 1                      | 参加登録用URL、2次元<br>以下の情報を入力し、登録・<br>・お名前(漢字)・メール<br>※事前アンケート入力項目があ<br>ご登録完了後、視聴用URL<br>講演会当日まで大切に保存                                       | <b>バーコードより参加登録</b><br>をタップ。<br>アドレス ・施設名(漢字)<br>る際は、アンケートのご回答をお願い致し<br>か記載された メールが自動送信され<br>子願います。 | ウェビナー登録       注意         空調後、メールが届かない       方は迷惑メールにないかご         マールアドレス       確認いただくか、         「@zoom.us]から       メール受信可能な設定を         れますので、       ***                                                                                                    |  |  |
|                        |                                                                                                    |                                                                                                    |                                                                                                    |  |  |
| 2                      | <b>とののの アプリをダウン</b><br>以下のページより、アプリをダ<br><u>https://zoom.us/down</u><br>ダウンロードセンター ************************************                | ・ <b>ロード</b><br>ウンロードお願いします。<br>l <u>oad</u>                                                       | 2 Zoom Cloud Meetingsアプリをダウンロード<br>App Store, Google Playよりダウンロードお願いします。<br>Coogle play<br>Coogle play<br>App Store                                                                                                    |  |  |
| ▼                      |                                                                                                    |                                                                                                    | 推與視聴環境                                                                                                    |  |  |
| 3                      | 視聴環境の事前チェッ<br>以下のページより、事前にマ<br>https://support.zoom                                                                                    | <b>ク</b><br>?イク/スピーカーのテストが可能です。<br>.us/hc/ja/articles/115002262                                    | <ul> <li>・Mac<br/>OS 10.7以得報後のMac OS X<br/>79797環報:Safari5以見、<br/>Firefox.Chrome</li> <li>・Windows</li> <li>・Windows</li> <li>・ Windows</li> <li>・ Windows</li> <li>・ Wind</li></ul>                                                                                                    |  |  |
|                        | 火口の参加大社                                                                                                    |                                                                                                    |                                                                                                    |  |  |
| 4                      | ヨロの参加方法<br>ご登録完了後のメール内に<br>PC、Mac、iPad、iPhone、Android<br><u>ここをクリックして参加</u><br>注:このリンクは他の人と共有で                                         | <b>ここをクリックして参加」をクリック。</b><br>デバイスから参加できます:<br>きません。あなた専用です。                                        | ウェビナーが開始されると、Zoomが起動し画面が表示されます                                                                                                    |  |  |
|                        | このページをZoomで開きま<br>をクリックすると、Zoom アブ<br>ナーに接続します。<br>リモート講演会 Demo 選出                                                                     | すか?と表示されたら【開く】<br>リケーションが起動し、ウェビ<br>会議がまだ開始されてい                                                    | (1-2)       (2)       ※ 講演終了後は画面         右下の【退出】ボタンをク       リックして終了して下さい                                                                                                    |  |  |
|                        | <ul> <li>・ しています</li> <li>ウェビナーID</li> <li>943 7527 5318</li> <li>時刻</li> <li>9:00 午後 日本標準時</li> <li>目付</li> <li>2020-07-31</li> </ul> | ない場合は、左記のよう<br>に表示されます。主催者<br>がウェビナーを開始するま<br>でしばらくそのまま でお待<br>ち下さい。                               | ₹49<br>Macragbior King (Realth High Eduction Audio)<br>Macragbior King (Realth High Eduction Audio)<br>Macragbior King (Realth High Eduction Audio)<br>> 2732/280 King Education Audio (Realth High Eduction Audio)<br>> 2732/280 King Education Audio (Realth High Eduction Audio)<br>> 2732/280 King Educatio (Realth High Eduction Audio)<br>> 27 |  |  |

ご不明な点がございましたら担当者、もしくは下記までご連絡をお願い申し上げます。

Help! E-mail:kazunori.lkeda@bayer.com